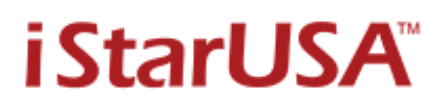

If your RAID controller is able to create more than one disk volume, you are able to setup disk space more than 2TB under the Windows XP.

1. Please update your Windows XP to SP2 or SP3.

2. At the disk array setup please set the each array at 2TB or less than 2TB per volume.

For example an array for 3.75TB disk space became two volumes one is 2TB and another one is 1.75 TB.

3. Reboot your system, from the WINDOWS XP desktop start open the Settings / Control Panel / Administrative Tools.

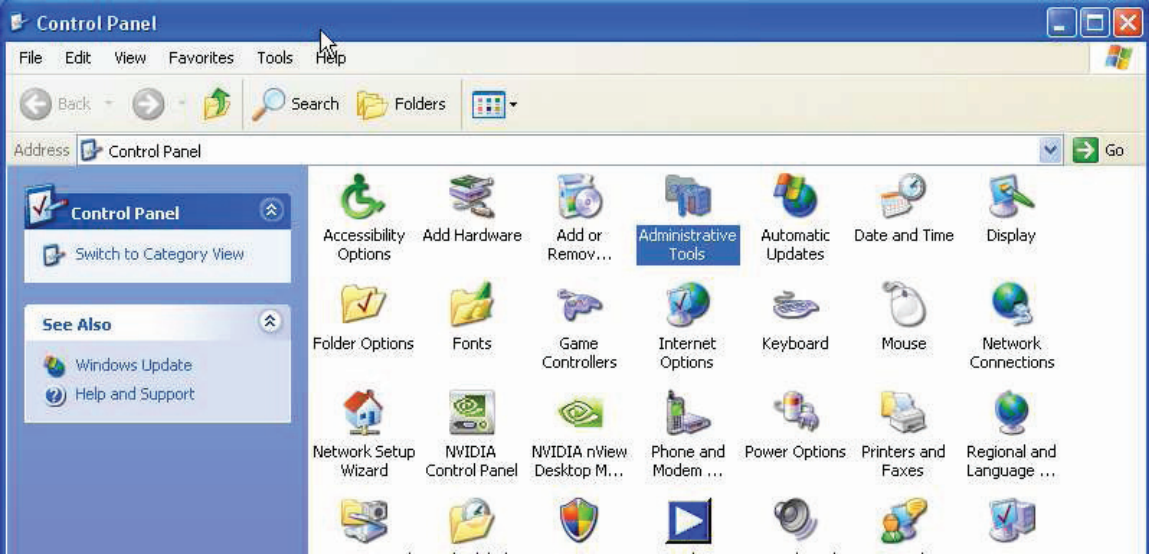

#### 4. Then open the Computer Management Shortcut.

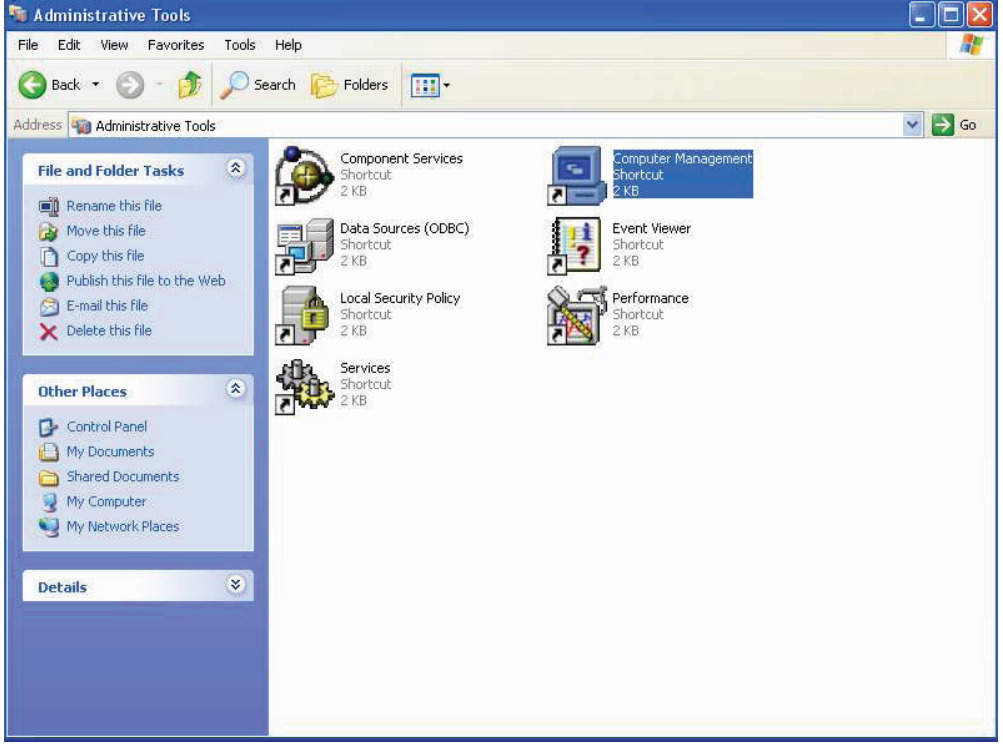

5. Choose Disk Management and create Disk1 and 2 as a **Dynamic** disk then you will have **Disk 1 and disk 2** show on Disk Management.

| 📕 Computer Management                                                                                                    |                                                  |                                          |                                |             |                  |          |            |        |                 |          |   |
|----------------------------------------------------------------------------------------------------|--------------------------------------------------|------------------------------------------|--------------------------------|-------------|------------------|----------|------------|--------|-----------------|----------|---|
| 📕 File Action View Window H                                                                                                    | lelp                                             |                                          |                                |             |                  |          |            |        |                 |          | X |
| ⇔ → 🗈 🖬 😫 🔮 📓                                                                                                    | 1                                                |                                          |                                |             |                  |          |            |        |                 |          |   |
| Scomputer Management (Local)                                                                                                    | Volume                                           | Layout                                   | Туре                           | File System | Status           | Capacity | Free Space | % Free | Fault Tolerance | Overhead |   |
| System Tools     System Tools     Event Viewer     Succal Users and Groups     Succal Users and Groups     Succal Users and Groups     Succal Users and Alerts     Succase     Socage     Succase     Succase | DEMO (C;)                                        | Partition                                | Basic                          | NTFS        | Healthy (System) | 74.53 GB | 71.87 GB   | 96 %   | No              | 0%       |   |
| ⊕ Services and Applications                                                                                                    | CDisk 0<br>Basic<br>74.53 GB<br>Online           | <b>DEMO (0</b><br>74.53 GB<br>Healthy (5 | 2 <b>:)</b><br>NTFS<br>System) |             |                  |          |            |        |                 |          |   |
|                                                                                                    | Dynamic<br>1862.64 GB<br>Online                  | 1862.64 G<br>Unallocate                  | 5B<br>ed                       |             |                  |          |            |        |                 |          |   |
|                                                                                                    | <b>Disk 2</b><br>Dynamic<br>1629.81 GB<br>Online | 1629.81 G<br>Unallocate                  | 5B<br>ed                       |             |                  |          |            |        |                 |          |   |
| <                                                                                                    | Unallocated                                      | Primary parti                            | ition                          |             |                  |          |            |        |                 |          |   |

6. Move your mouse point to **Disk 1** and click the mouse right key and choose the **New Volume.** 

| 📕 Computer Management                                                                                                    |                                                                                                    |                                     |                               |             |                  |          |            |        |                 |          |                  |
|----------------------------------------------------------------------------------------------------|----------------------------------------------------------------------------------------------------|-------------------------------------|-------------------------------|-------------|------------------|----------|------------|--------|-----------------|----------|------------------|
| 📕 File Action View Window H                                                                                                    | elp                                                                                                    |                                     |                               |             |                  |          |            |        |                 |          | _ <del>8</del> × |
|                                                                                                    | 1                                                                                                    |                                     |                               |             |                  |          |            |        |                 |          |                  |
| R Computer Management (Local)                                                                                                    | Volume                                                                                                    | Lavout                              | Туре                          | File System | Status           | Capacity | Free Space | % Free | Fault Tolerance | Overhead |                  |
| System Tools     System Tools     System Tools | DEMO (C:)                                                                                                    | Partition                           | Basic                         | NTFS        | Healthy (System) | 74.53 GB | 71.87 GB   | 96 %   | No              | 0%       |                  |
| ☑ - Services and Applications.                                                                                                    | CPDisk 0<br>Basic<br>74.53 GB<br>Online                                                                                                    | DEMO (C<br>74.53 GB I<br>Healthy (S | : <b>)</b><br>NTFS<br>iystem) |             |                  |          |            |        |                 |          |                  |
|                                                                                                    | Contemporary Contemporary Conte | 1862.64 G<br>Unallocate             | iB<br>id                      | New Volu    | me               |          |            |        |                 |          |                  |
|                                                                                                    | Disk 2<br>Dynamic<br>1629.81 GB<br>Online                                                                                                    | 1629.81 G<br>Unallocate             | iB<br>id                      | Help        | •                |          |            |        |                 |          |                  |
| <u>&lt; &gt; &gt;</u>                                                                                                    | Unallocated                                                                                                    | Primary parti                       | tion                          |             |                  |          |            |        |                 |          |                  |

#### 7. Then go Next.

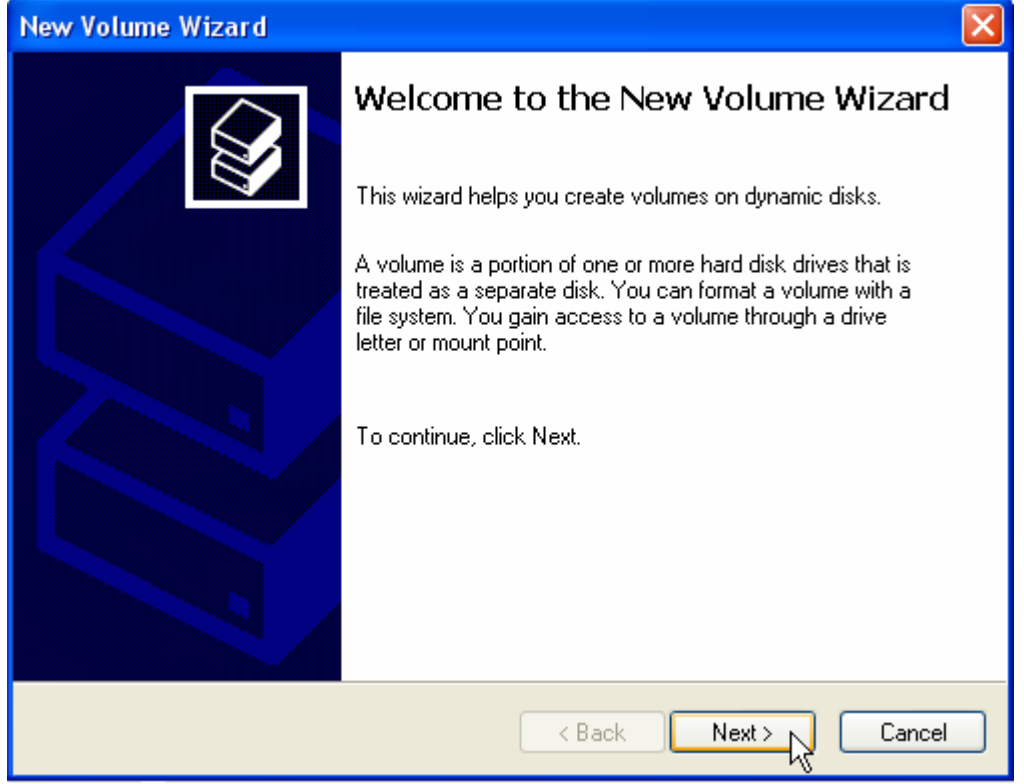

8. Choose the **Spanned** for you're new volume you are going to create. Then go **Next**.

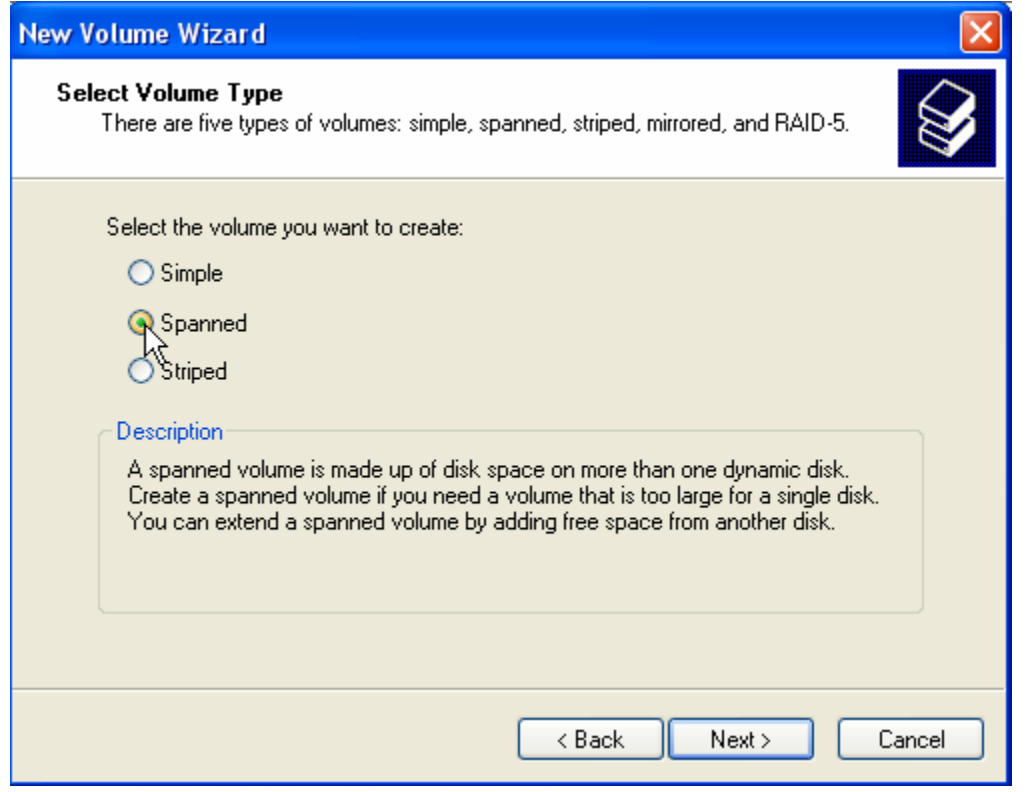

# 9. Choose Disk 2

| New Volume Wizard                                                                            | × |
|----------------------------------------------------------------------------------------------|---|
| Select Disks<br>You can select the disks and set the disk size for this volume.              | 2 |
| Select the dynamic disks you want to use, and then click Add.<br>Available: Selected:        |   |
| Disk 2         1668924 MB         Add >         Disk 1         1907342 MB           < Remove |   |
| Total volume size in megabytes (MB): 1907342                                                 |   |
| Maximum available space in MB: 1907342                                                       |   |
| Select the amount of space in MB: 1907342                                                    |   |
| < Back Next > Cancel                                                                         |   |

# 10. Then choose **Add**.

| lew Volume Wizard 🛛 🔀                                                                        |
|----------------------------------------------------------------------------------------------|
| Select Disks<br>You can select the disks and set the disk size for this volume.              |
| Select the dynamic disks you want to use, and then click Add.                                |
| Available: Selected:                                                                         |
| Disk 2         1668924 MB         Add >         Disk 1         1907342 MB           < Remove |
| Total volume size in megabytes (MB): 1907342                                                 |
| Maximum available space in MB: 1907342                                                       |
| Select the amount of space in MB: 1907342                                                    |
| < Back Next > Cancel                                                                         |

# 11. Go **Next**.

| New Volume Wizard                                                                   | ×                                      |
|-------------------------------------------------------------------------------------|----------------------------------------|
| <b>Select Disks</b><br>You can select the disks and set the disk si                 | ze for this volume.                    |
| Select the dynamic disks you want to use, a                                         | nd then click Add.                     |
| Available:                                                                          | Selected:                              |
|                                                                                     | Disk 1 1907342 MB<br>Disk 2 1668924 MB |
| Total volume<br>Maximum available space in MB:<br>Select the amount of space in MB: | size in megabytes (MB): 3576266        |
| Select the amount of space in Mb.                                                   | <pre></pre>                            |

# 12. Assign the drive letter.

| New Volume Wizard                                                                                                    |
|----------------------------------------------------------------------------------------------------|
| Assign Drive Letter or Path<br>For easier access, you can assign a drive letter or drive path to your volume.                                                                 |
| <ul> <li>Assign the following drive letter:</li> <li>Mount in the following empty NTFS folder:</li> <li>Browse</li> <li>Do not assign a drive letter or drive path</li> </ul> |
| < Back Next > Cancel                                                                                                    |

# 13. Change the Allocation unit size if you need to change. Then go Next.

| New Volume Wizard                                     | ×                                                     |
|-------------------------------------------------------|-------------------------------------------------------|
| Format Volume<br>To store data on this volume, you mu | st format it first.                                   |
| Choose whether you want to format t                   | his volume, and if so, what settings you want to use. |
| 🔘 Do not format this volume                           |                                                       |
| <ul> <li>Format this volume with the foll</li> </ul>  | owing settings:                                       |
| File system:                                          | NTFS 💌                                                |
| Allocation unit size:                                 | Default                                               |
| Volume label:                                         | New Volume                                            |
| Perform a quick format                                |                                                       |
| Enable file and folder co                             | mpression                                             |
|                                                       |                                                       |
|                                                       | < Back Next > Cancel                                  |

# 14. **Next** to format the Volume.

| New Volume Wizard                                                                                                    | ×                                                    |
|----------------------------------------------------------------------------------------------------|------------------------------------------------------|
| Format Volume<br>To store data on this volume, you mu                                                                                                    | st format it first.                                  |
| Choose whether you want to format th                                                                                                    | is volume, and if so, what settings you want to use. |
| 🔘 Do not format this volume                                                                                                    |                                                      |
| <ul> <li>Format this volume with the following the second second sec</li></ul> | owing settings:                                      |
| File system:                                                                                                    | NTFS 💌                                               |
| Allocation unit size:                                                                                                    | Default 👻                                            |
| Volume label:                                                                                                    | New Volume                                           |
| Perform a quick format                                                                                                    |                                                      |
| Enable file and folder co                                                                                                    | mpression                                            |
|                                                                                                    |                                                      |
|                                                                                                    | < Back Next > Cancel                                 |

15. When completed the formatted you got the 3.75 TB disk space at Drive S. Finish your setup for new disk volume.  $(3576266MB \times 1024 \times 1024 = 3.75 \text{ TB})$ 

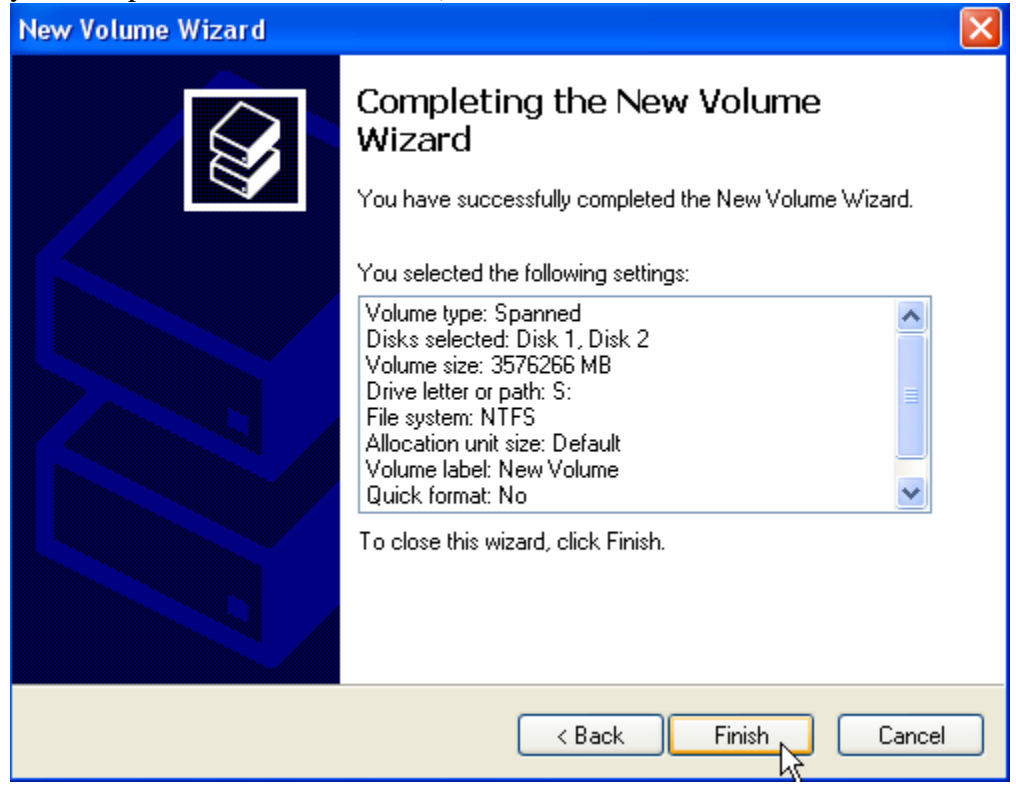

# From My Computer you will have Hard Disk Device "S"

| 😼 My Computer                                                                                                   |                                                                 |                           |
|----------------------------------------------------------------------------------------------------|-----------------------------------------------------------------|---------------------------|
| File Edit View Favorites Tools                                                                                  | Help                                                            | Ar                        |
| 🜀 Back - 🕥 - 🎁 🔎 S                                                                                              | earch 🌔 Folders 🛄 🗸                                             |                           |
| Address 😼 My Computer                                                                                           |                                                                 | 💌 🋃 Go                    |
| System Tasks     Image: Constraint of the system information       Image: Change a setting                      | Files Stored on This Computer Shared Documents Hard Disk Drives | Administrator's Documents |
| Other Places     Image: Control Panel       Image: Other Places     Image: Control Panel                        | EMO (C:)                                                        | New Volume (S;)           |
| Details (S)<br>New Yolume (S:)<br>Local Disk<br>File System: NTFS<br>Free Space: 3.41 TB<br>Total Size: 3.41 TB |                                                                 |                           |

| eneral Tools H   | lardware Sharing Quota            |                   |
|------------------|-----------------------------------|-------------------|
| Ne Ne            | w Volume                          |                   |
| Type: Loc        | al Disk                           |                   |
| File system: NTI | FS                                |                   |
| Used space:      | 182,013,952 bytes                 | 173 MB            |
| Free space:      | 3,749,804,679,168 bytes           | 3.41 TB           |
| Capacity:        | 3,749,986,693,120 bytes           | 3.41 TB           |
|                  | Drive S                           | Disk Cleanup      |
| Compress drive   | to save disk space                |                   |
| Allow Indexing S | Service to index this disk for fa | st file searching |